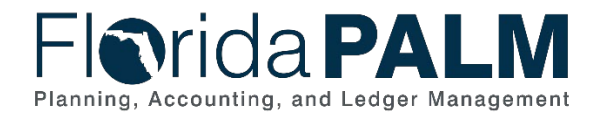

# UNDERSTANDING DISTRIBUTIONS AND ALLOCATIONS

DECEMBER 15, 2021

Florida PALM

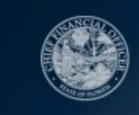

## NOTES:

House Keeping and GoToWebinar Logistics

- Introduction
- Use the Question Box
- Notes to be posted on the website

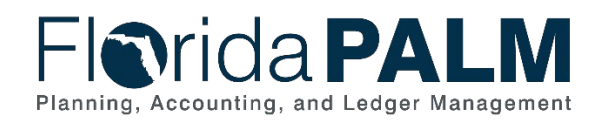

3

Florida PALM

12/15/2021

Understanding Distributions and Allocations

# Agenda

- Overview of Distributions and Allocations
- Entering Distribution Lines on Transactions
- Using Shortcut Keys on Distribution Lines
- Establishing and Processing GL Allocations

## NOTES:

- Overview
- Entering Distribution Lines on Transactions
- Using Shortcut Keys
- Establishing and Processing GL Allocations

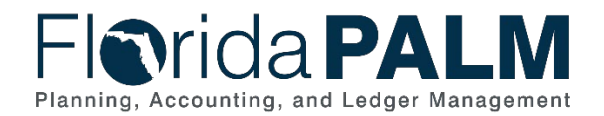

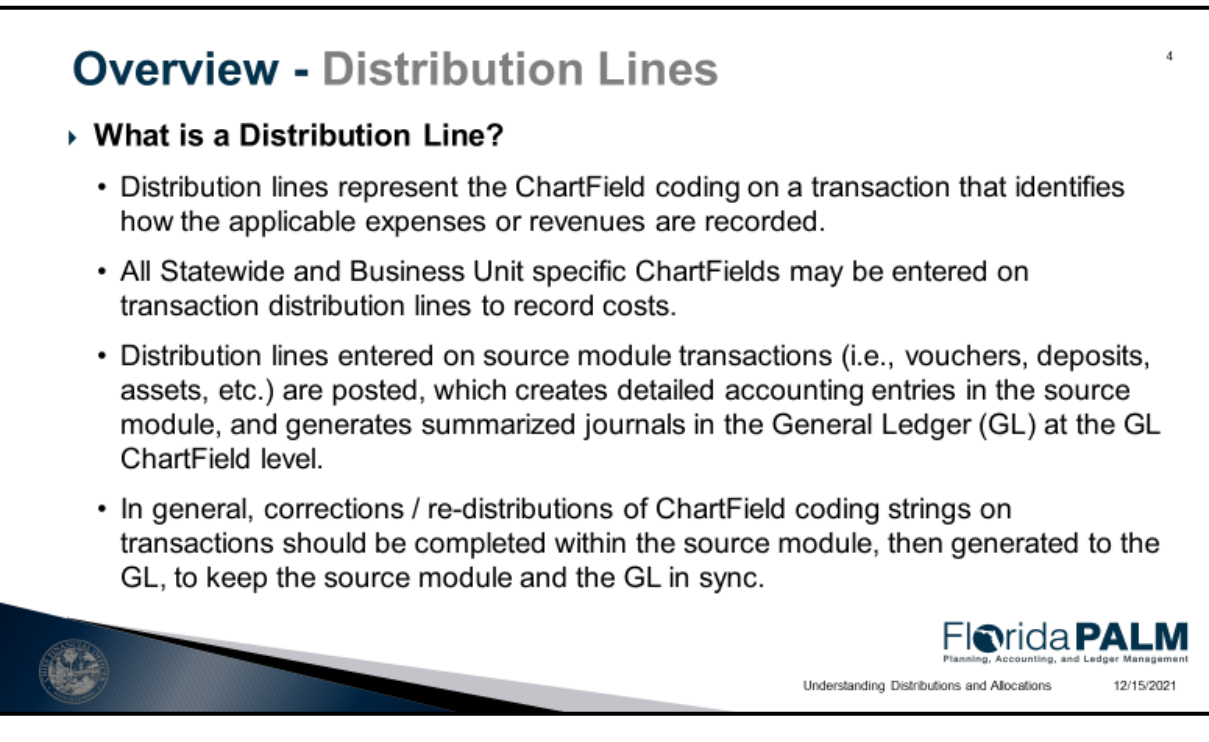

• Discussion to identify what distribution lines are and how they are used

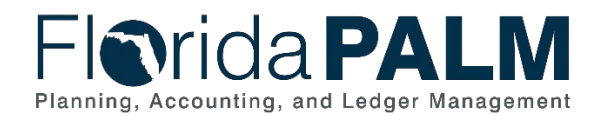

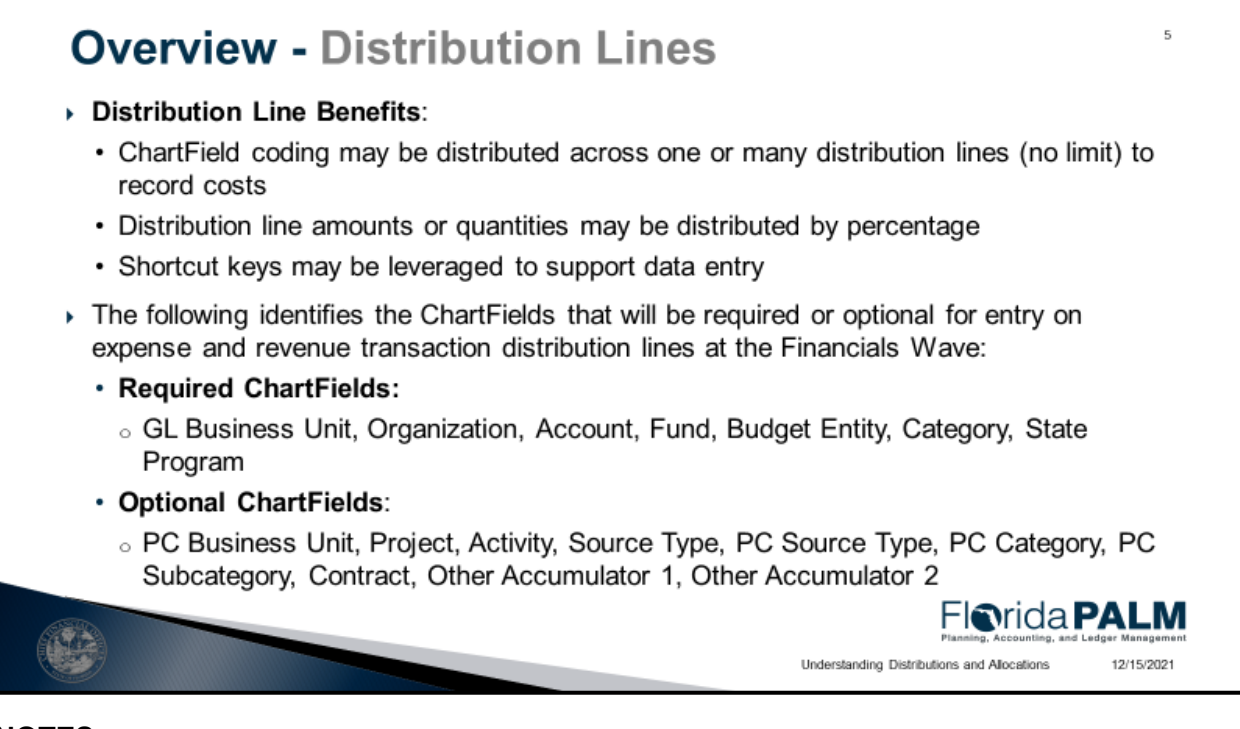

• Discussion of the benefits of distribution lines

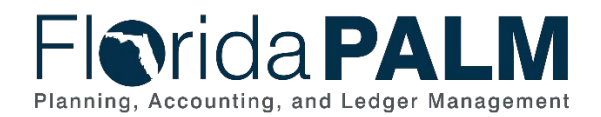

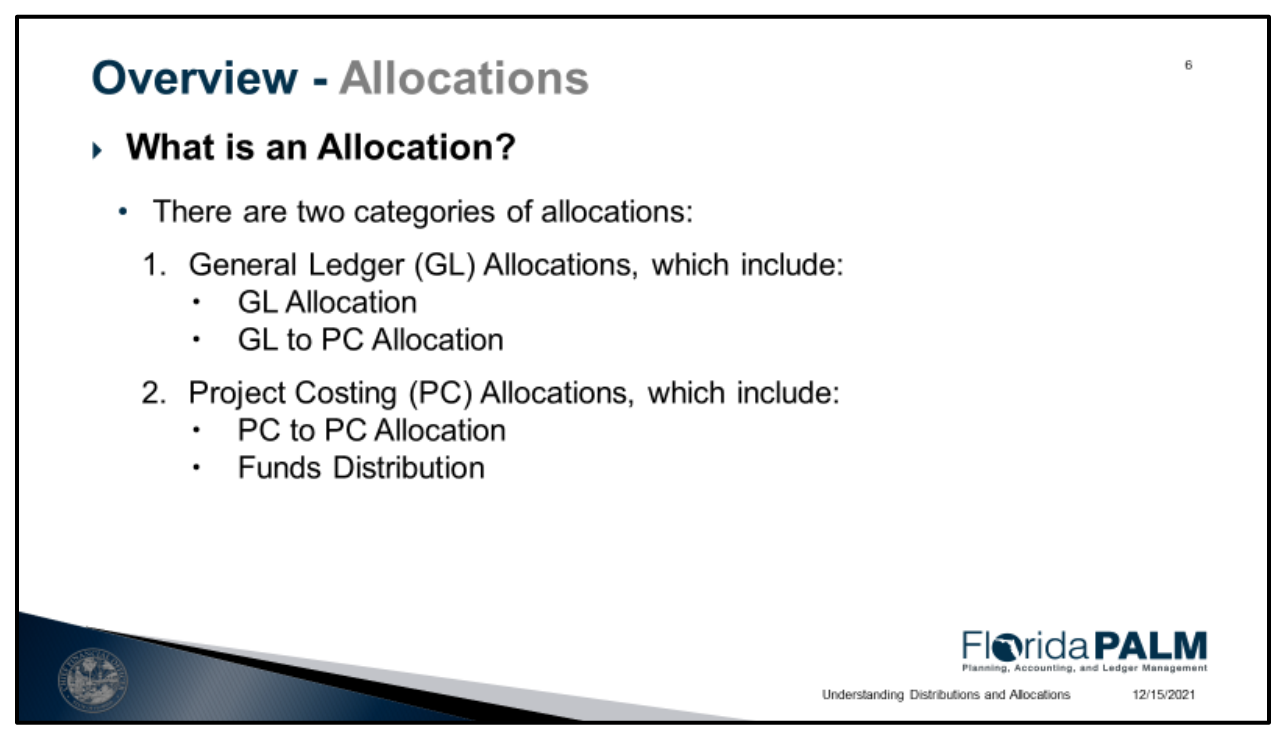

• Discussion about allocation categories

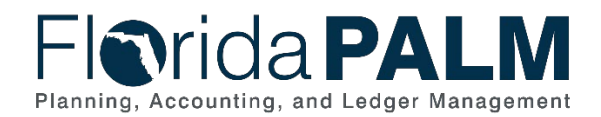

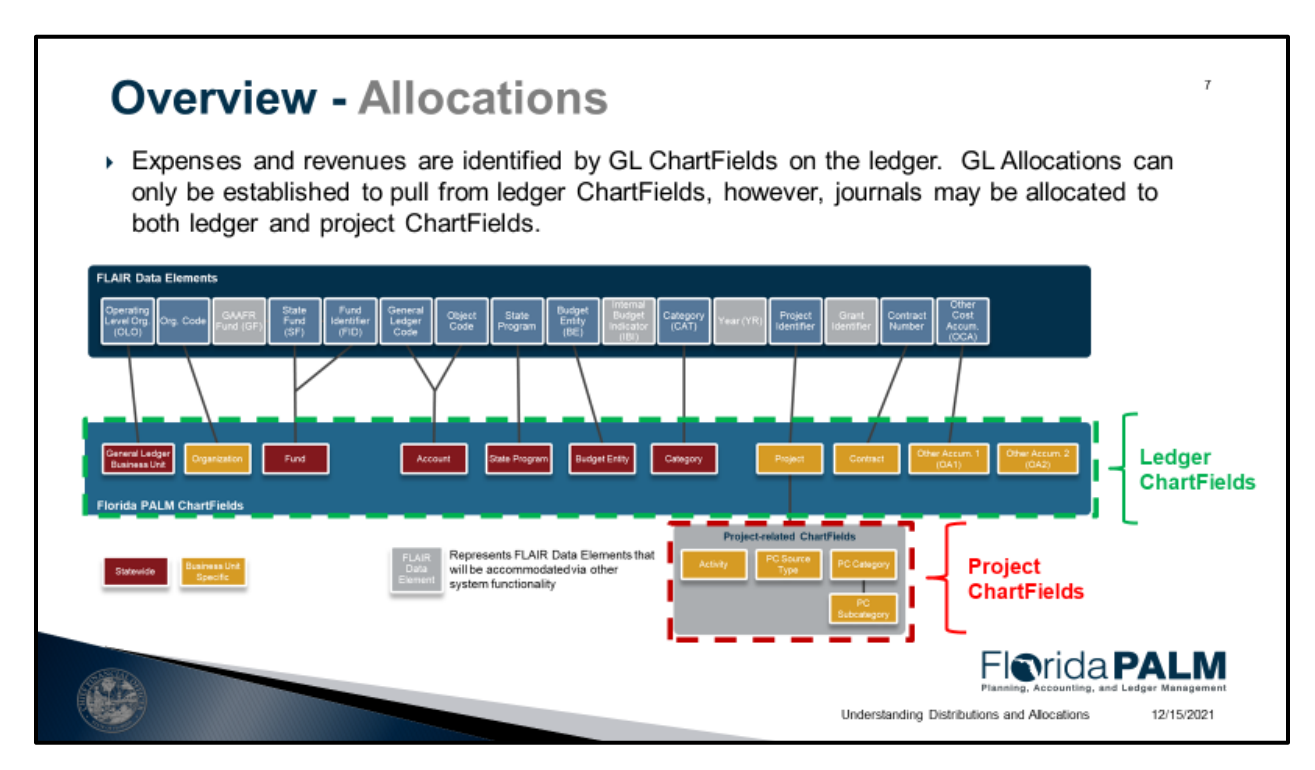

• Walkthrough of allocations on the General Ledger

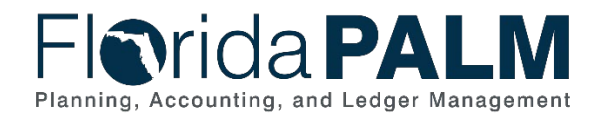

| Method                                    | Usage                                                                                                    | Data Source          | Outcome                                                                                                    | Wave            |
|-------------------------------------------|----------------------------------------------------------------------------------------------------|----------------------|----------------------------------------------------------------------------------------------------|-----------------|
| GL Allocation                             | <ul> <li>Used to allocate expenses and revenues held or<br/>accumulated in one entity (e.g., business unit,<br/>organization) to be shared by more than one<br/>entity.</li> <li>Established to allocate costs in the Ledger to<br/>non-Project related ChartFields</li> </ul> | Actuals Ledger       | Creation of<br>allocation journals in<br>the GL recorded to<br>non-Project related<br>ChartField coding<br>strings | Financials      |
| GL Allocations                            | are typically used when:                                                                                                    |                      |                                                                                                    |                 |
| <ol> <li>The deta<br/>transact</li> </ol> | ailed expense or revenue ChartField coding and/or perco<br>ion in the source module or GL.                                                                                                    | entage split is not  | known at the time of re                                                                                            | cording the     |
| <ol><li>Costs ne<br/>on a spe</li></ol>   | eed to be re-allocated to a lower-level ChartField coding<br>cified timeframe (e.g., weekly, monthly).                                                                                                    | string based on a    | certain percentage tha                                                                                             | t is determine  |
| • Tł<br>to                                | ne original transaction distribution line should be recorde<br>a default Fund, Organization, etc.)                                                                                                    | ed at a high-level ( | i.e., single distribution li                                                                                       | ne of all costs |
| Example: Rent<br>the respective (         | is coded to one specific Organization when recording to<br>ChartField values based on a percentage.                                                                                                    | he AP voucher. Th    | ne allocation re-allocate                                                                                          | s the cost to   |
|                                           |                                                                                                    |                      | Florida                                                                                                    |                 |
|                                           |                                                                                                    | Underste             | nding Distributions and Allocations                                                                                | 12/15/2021      |

## **GL Allocations:**

- Used to allocate expenses and revenues held or accumulated in one entity to be shared by more than one entity
- Established to allocate costs in the Ledger to non-Project related Chartfields

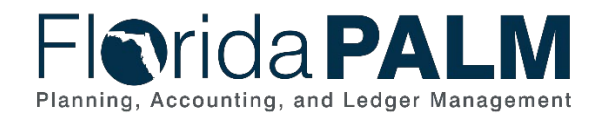

|                                             | 0                                                                                                    |                                                                                                    |                                                                                                    |                          |
|---------------------------------------------|----------------------------------------------------------------------------------------------------|----------------------------------------------------------------------------------------------------|----------------------------------------------------------------------------------------------------|--------------------------|
| Method                                      | Usage                                                                                                    | Data Source                                                                                                    | Outcome                                                                                                    | Wave                     |
| GL to PC<br>Allocations                     | <ul> <li>Used to allocate expenses and revenues held or<br/>accumulated in one entity to be shared across one<br/>or more Projects.</li> <li>Established to allocate costs in the Ledger to<br/>Project related ChartFields</li> <li>The allocation process will credit the original<br/>expense and offset the costs to the allocated<br/>projects.</li> </ul> | Journal Line                                                                                                    | Creation of<br>allocation<br>journals in the<br>GL recorded to<br>Project related<br>ChartField<br>coding strings | Financials               |
| GL to PC Alloca<br>1. Transact<br>Project C | itions are typically used when:<br>tions in a source module are recorded to ChartField coding<br>thartFields                                                                                                    | g strings on distribu                                                                                                    | ition lines that do no                                                                                            | t reference              |
| Example: Utiliti<br>Project. The            | es are recorded on an AP voucher to a ChartField coding<br>allocation process allocates the utility cost to multiple Orga                                                                                                    | string for one Orga<br>anizations and Proj                                                                                                    | nization which does<br>ects based on a per                                                                        | not referenc<br>centage. |
| <u>Note</u> : T<br>ChartF                   | he Cost Collection process will send posted expenses from<br>ields (e.g., Project, Activity, etc.) to the Project Costing mo                                                                                                    | m source transaction dule, specifically the second second se | ons that reference P<br>ne Proj Resource tal                                                                      | roject<br>ble.           |
| <u>Note</u> : T<br>ChartF                   | he Cost Collection process will send posted expenses from<br>ields (e.g., Project, Activity, etc.) to the Project Costing mo                                                                                                    | m source transaction dule, specifically the second second se | ons that reference P<br>ne Proj Resource tal<br>Florida                                                           | roject<br>ble.           |
|                                             |                                                                                                    |                                                                                                    | Planning, Accounting, a                                                                                           | nd Ledger Manageme       |
| 1999                                        |                                                                                                    | Understanding                                                                                                    | Distributions and Allocations                                                                                     | 12/15/2021               |

## GL to PC Allocations:

- Used to allocate expenses and revenues held or accumulated in one entity to be shared across one or more Projects
- Established to allocate costs in the Ledger to Project related ChartFields
- The allocation process will credit the original expense and offset the costs to the allocated projects

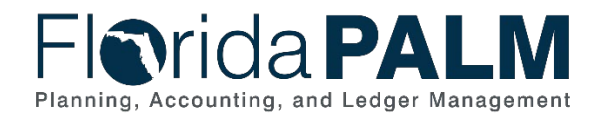

| Method                                           | Usage                                                                                                    | Data Source                                              | Outcome                                                                                                    | Wave                  |
|--------------------------------------------------|----------------------------------------------------------------------------------------------------|----------------------------------------------------------|----------------------------------------------------------------------------------------------------|-----------------------|
| PC to PC<br>Allocations                          | <ul> <li>Established to allocate costs within the Project Costing module</li> <li>Used to calculate and generate grant indirect costs against transactions that have been cost collected from the GL (i.e., payroll costs) and AP (i.e., payments) to Project Costing.</li> <li>The Facilities and Administration costs (i.e., indirect costs) are then integrated to the Customer Contracts (CA) module as revenue, and subsequently generated to the GL.</li> </ul> | Project<br>Transactions                                  | <ul> <li>Creation of<br/>indirect costs in<br/>PC</li> <li>Creation of<br/>revenue in CA</li> <li>Generation of<br/>revenue to the<br/>GL</li> </ul> | Expansio              |
| Example: A p<br>collected to P<br>cost transacti | roject incurred payroll costs for \$1000 and an AP voucher pay<br>roject Costing. Let's assume that the project F&A rate is setup<br>ons in Project Costing. Transaction 1 will be for \$300 and trans                                                                                                    | ment for \$500. T<br>at 30% MTDC.<br>saction 2 will be f | hese expenses are th<br>The system will create<br>for \$150.                                                                                         | en cost<br>2 indirect |

## PC to PC Allocations:

- Established to allocate costs within the Project Costing module
- Used to calculate and generate grant indirect costs against transactions that have been cost collected from the GL to Project Costing
- The Facilities and Administration costs then integrate to the Customer Contracts (CA) module as revenue, and subsequently generated to the GL

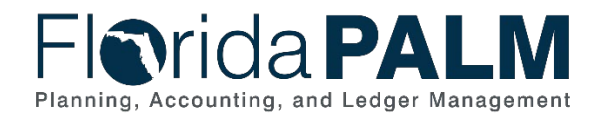

| The to                                                                                      | llowing table provides details for the Funds Distrib                                                                                                    | ution allocati                                                             | on method:                                                                                                    |                                          |
|---------------------------------------------------------------------------------------------|----------------------------------------------------------------------------------------------------|----------------------------------------------------------------------------|----------------------------------------------------------------------------------------------------|------------------------------------------|
| Method                                                                                      | Usage                                                                                                    | Data Source                                                                | Outcome                                                                                                    | Wave                                     |
| Funds<br>Distribution                                                                       | <ul> <li>Used to allocate expenses that are cost collected from GL<br/>and AP to multiple Projects, Activities, etc., in Project<br/>Costing.</li> <li>The purpose of Funds Distribution is to bill the appropriate<br/>portion of the costs to the applicable sponsor(s).</li> <li>The revenue is then integrated to the Customer Contracts<br/>(CA) module as revenue, and subsequently generated to<br/>the GL.</li> </ul>                      | Project<br>Transactions                                                    | <ul> <li>Allocation of<br/>Project costs in<br/>PC</li> <li>Creation of<br/>revenue in CA</li> <li>Creation of<br/>revenue in the<br/>GL</li> </ul> | Expansion                                |
| Example: A E<br>with a Bond. A<br>Funds Distrib<br>\$500<br>\$300<br>\$200<br>These 3 proje | OOT project to build a bridge is funded 50% by the Federal Gove<br>An AP voucher belonging to project 123 is paid to a supplier for \$<br>ution will allocate the following:<br>from project 123 to Federal project 234<br>from project 123 to State project 345<br>from project 123 to Bond project 456.<br>ects will be associated to 3 separate Customer Contract lines who<br>and line 3 is Bond. This process will serve to invoice each spon | rnment, 30% by<br>31,000 and then<br>ere the sponsori<br>sor for their app | the State governmer<br>cost collected to Proj<br>ing agency for line 1 i<br>ropriate fund matchin                                                   | nt and 20%<br>ject Costing<br>s Federal, |

## Funds Distribution:

- Used to allocate expenses that are cost collected from GL and AP to multiple Projects, Activities, etc., in Project Costing.
- Used to bill the appropriate portion of the costs to applicable sponsors
- Revenue is then integrated to the Customer Contracts (CA) module as revenue, and subsequently generated to the GL

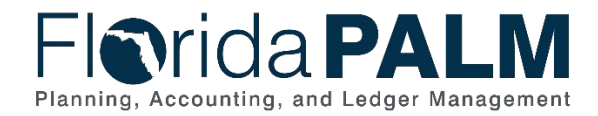

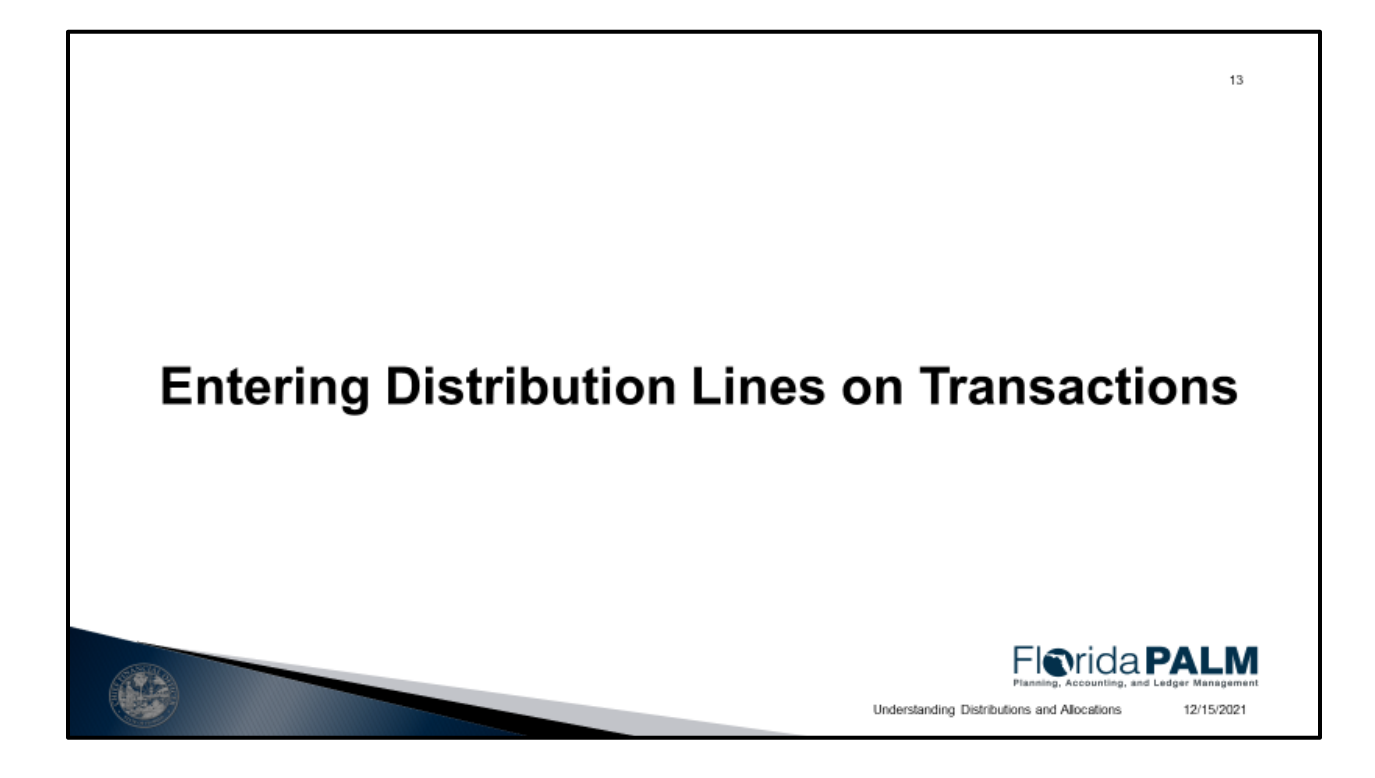

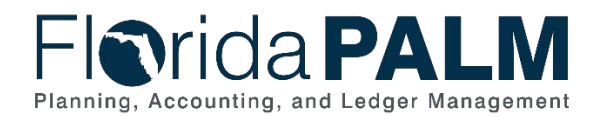

|                                                |                        |                                         |                          |                      |                              |                              |             | _                        |
|------------------------------------------------|------------------------|-----------------------------------------|--------------------------|----------------------|------------------------------|------------------------------|-------------|--------------------------|
|                                                |                        |                                         |                          |                      |                              |                              |             |                          |
| Maintain Purchase Order                        |                        |                                         |                          |                      |                              |                              |             |                          |
| ocnedules                                      | (                      | Wardens for Schedule 1                  |                          |                      |                              |                              |             |                          |
| PO ID 000000071                                | PO Dat                 | and and a constant 1                    |                          |                      |                              | 1                            | Help        |                          |
|                                                |                        | Unit 43000                              | Supplier NADI-001-001    | Decision of          |                              |                              |             |                          |
| Lines                                          |                        | Line 1                                  |                          | a John Page          |                              |                              | Lest        |                          |
| Line 1 Item                                    | Building               | Schedule 1                              | status Active            |                      |                              |                              |             |                          |
| Schedules<br>Details Statutes Statuted Manager | Bernore Frent          | *Distribute By Quantity                 |                          |                      | Schedule Obs                 | 1.0000                       | 101         |                          |
| Debenhile Sectore                              | Delt.                  |                                         |                          |                      | Merchandise Amount           | 100,000 000 USD              |             |                          |
| Details "Due Date                              | - Step its             | ReendChart Q. Mut                       | i-SpeedCharts            |                      | Doc. Base Amount             | 100,000.000 USD              |             |                          |
| 1 12102(2021                                   | Distributions for Sche | dule 1                                  |                          |                      |                              |                              |             |                          |
| Add ShipTo Comments                            | Distribution           |                                         |                          |                      | Persona                      | Rice   Find   View 3   🔜 🛛 F | VII @ 14014 | <ul> <li>Last</li> </ul> |
| 30 Save 32 Notify 2 Refrects                   | Chartfields Details/Te | x Asset Information Beq Detail Statuses | Budget Information       |                      |                              |                              |             |                          |
|                                                | Dist.m Status          | Percente PO Gty Merchandles Currency    | *GL Unit Organization    | *Account Fund        | Dudget Exting                | Category State Progr         | am.         |                          |
|                                                | 1 Open                 | 25.0000 0.2500 25.000.000 USD           | 43000 0, 4310000000      | Q, 742000 Q, 000     | 01 0, 53810500 0             | a, 100000  a, 03050100       | 0 Q,        | ) (E)                    |
|                                                | 2 Open                 | 25.0000 0 2500 26,000.000 USD           | [43000 Q [4320000000     | Q, 702995 Q, 990     | 02   <b>Q</b> , [53819500 ]0 | 3, 100000  0, 00050100       | 10 Q,       | * =                      |
|                                                |                        | an entral a second to be apply and      | and the labor the second | C 2012025 10 1000    | A 0000000 00 000             | a source of languages and    | 10 0        | (a) (a)                  |
|                                                | 3 Open                 | 29.0009 0.2900 25,000.000 USD           | asees C4, astronomo      | lot lansage lot land | and bet another to           | a loose of leasester         |             |                          |

• Example of using multiple distribution lines on an encumbrance to distribute cost for an asset across multiple ChartField coding strings

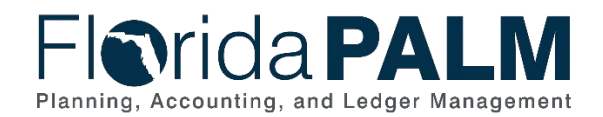

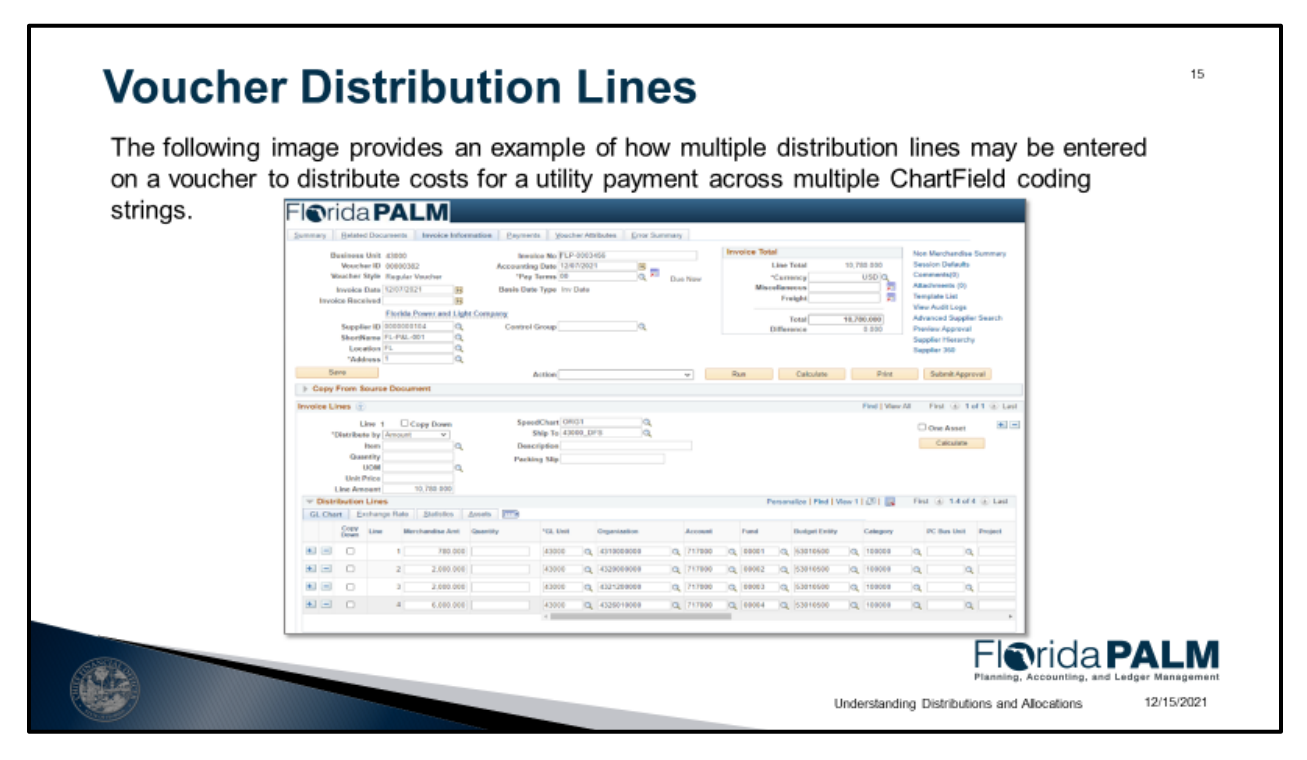

• Example of using multiple distribution lines on a voucher to distribute costs for a utility payment across multiple ChartField coding strings

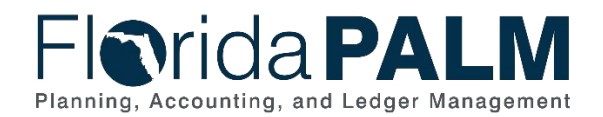

| n an as           | set to d         | istribute              | o cost       | for an as             | set acros        | s multiple | e Char        | tField   | codina s               | ay be      | entereu               |
|-------------------|------------------|------------------------|--------------|-----------------------|------------------|------------|---------------|----------|------------------------|------------|-----------------------|
|                   |                  |                        |              |                       |                  | 5 manapi   | e ena         |          | coung c                | ango       |                       |
| -Inrida           | a PAL            | M                      |              |                       |                  |            |               |          |                        |            |                       |
| Cost History List | Cost History Det | ail Non <u>C</u> ap Hi | story List N | on Cap History Detail |                  |            |               |          |                        |            |                       |
| Unit 50100        | Asset ID         | 00000000390            | Building     |                       | Tag              | In Servic  | e             |          |                        |            |                       |
| Book 👔            |                  |                        |              |                       |                  |            |               |          | Fin                    | d View All | First 🛞 1 of 2 🕑 La   |
| Book              | Name CAFR        | CAFR Report            | ling Book    | Currency              | USD              |            |               |          |                        |            |                       |
| Tota              | Cost 100,000.00  | 0                      |              |                       |                  |            |               |          |                        | _          |                       |
| Asset Cost Info   | ormation (?)     |                        |              |                       |                  |            |               | F        | Personalize   Find   🖉 | N 📑 Fir    | rst 🛞 1-4 of 4 🛞 Last |
| Acctg Date        | Trans Type       | Quantity               | Total Cost   | Detail Trans T        | vpe Organization | Fund       | Budget Entity | Category | State Program          | Category   | Detail                |
| 1 12/02/2021      | ADD              | 0.2500                 | 25,000.000   | Detail ADD            | 4321200000       | 00004      | 53010500      | 100000   | 0305010000             | BDIMP      | Detail                |
| 2 12/02/2021      | ADD              | 0.2500                 | 25,000.000   | Detail ADD            | 4321200000       | 00003      | 53010500      | 100000   | 0305010000             | BDIMP      | Detail                |
| 3 12/02/2021      | ADD              | 0.2500                 | 25,000.000   | Detail ADD            | 4320000000       | 00002      | 53010500      | 100000   | 0305010000             | BDIMP      | Detail                |
| 4 12/02/2021      | ADD              | 0.2500                 | 25,000.000   | Detail ADD            | 4310000000       | 00001      | 53010500      | 100000   | 0305010000             | BDIMP      | Detail                |
|                   |                  |                        |              |                       |                  |            |               |          |                        |            |                       |

• Example of using multiple distribution lines on an asset to distribute cost for an asset across multiple ChartField coding strings.

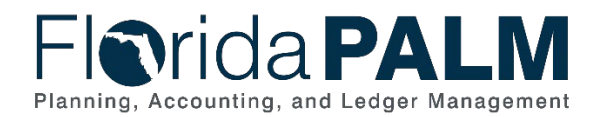

| he follow<br>n an invo<br>hartField | ing image<br>ice to distr<br>coding st | provides an exa<br>ibute revenue fo<br>rings. | mple of I<br>or DFS bi   | now multiple<br>Iling of Licen                         | distributi<br>ises & Fe | on lines<br>es acro | s may be en<br>oss multiple |
|-------------------------------------|----------------------------------------|-----------------------------------------------|--------------------------|--------------------------------------------------------|-------------------------|---------------------|-----------------------------|
|                                     | Florida                                | PALM                                          |                          |                                                        |                         |                     |                             |
|                                     | Header - Info 1                        | Info 1 Revenue Distribution                   |                          |                                                        |                         |                     |                             |
|                                     | Unit 43000<br>Invoice MISC000305       | Bill To 0000000157<br>UG Construction         | Pretax Amt               | 100,000.000 USD<br>Max Rows 100 (5) (2)                | <b>H</b> 1              |                     |                             |
|                                     | Bill Line                              |                                               |                          |                                                        |                         | Find   View All     | First () 1 of 1 () Last     |
|                                     | Seq 1                                  | Line 1<br>Identifier BULLNOSES                | Net E:<br>Des            | clended 100,000.000<br>cription Bull Nose Term - Med C | lost SA                 |                     |                             |
|                                     | BI Creates GL Acct En                  | tries                                         |                          |                                                        |                         |                     |                             |
|                                     | Bill Line Distributio                  | Reference Information                         | nalize   Find   View All | 回 📴 First ④ 1-2 of 2                                   | t (e) Last              |                     |                             |
|                                     | Code                                   | Organization Account                          | Fund                     | Budget Entity Category                                 | PC Business Unit        | Project             | Activity                    |
|                                     | • •                                    | Q 431000000 Q 600000                          | Q 00004 Q                | 43010100 Q 000200                                      | ٩                       |                     | Q                           |
|                                     | •                                      | Q 432000000 Q 600000                          | Q. 00005 Q.              | 40200100 0 000200                                      | ۹                       |                     | ۹ ,                         |
|                                     |                                        |                                               |                          | oss Extended 100.000 0                                 | 20                      |                     |                             |

• Example of using multiple distribution lines on an invoice to distribute revenue across multiple ChartField coding strings

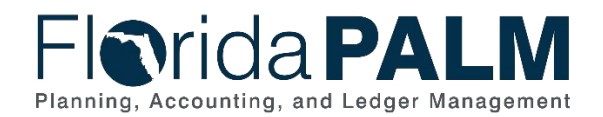

| on<br>Ch | an<br>nartf | AR It              | em to d<br>coding s | e p<br>istri<br>strir | rovides<br>bute re<br>ngs. | an exa<br>/enue | ample of h<br>for DFS bi | ow i<br>illing | nultipl<br>of Lic | e d<br>ens | istribu<br>ses & | itic<br>F€ | n lines<br>es acro | ma<br>oss | ay be e<br>multip | ente<br>ole | ered          |
|----------|-------------|--------------------|---------------------|-----------------------|----------------------------|-----------------|--------------------------|----------------|-------------------|------------|------------------|------------|--------------------|-----------|-------------------|-------------|---------------|
| FI       |             | rida               | a <b>PA</b>         |                       |                            |                 |                          |                |                   |            |                  |            |                    |           |                   |             |               |
| Gro      | oup Co      | ntrol P            | ending Item 1       | Peg                   | ding Item 2                | Pending Ite     | m 3 Accountin            | g Entrie       | 6 Group           | Action     | 1                |            |                    |           |                   |             |               |
|          | 0           | iroup Unit         | 43000               |                       |                            | Sroup ID 39     |                          |                |                   |            |                  |            |                    |           |                   |             |               |
| Ac       | count       | ing Entri          | 88                  |                       |                            |                 |                          |                |                   |            |                  |            |                    |           |                   |             |               |
|          |             | Item ID            | 0000001234          | 5                     |                            | Line            |                          | E              | ntry Type         | R          |                  |            | Rea                | son       | FUEL1             |             |               |
|          |             | Bus. Uni<br>Amount | t 43000             | 100                   | .000 c                     | ustomer 10      | 00000025<br>SD           | :              | ubCust1           |            |                  |            | SubC               | ist2      |                   |             |               |
|          |             |                    |                     |                       |                            | arrenty 0.      |                          |                |                   |            |                  |            |                    |           |                   |             |               |
|          |             | A                  | counting Ent        | ries C                | complete                   |                 | Display Total            | s Entry        | ~                 |            | ~ <u>×</u>       |            |                    |           |                   |             |               |
| (1)      | Distril     | oution Lir         | nes                 |                       |                            |                 |                          |                |                   |            |                  |            |                    |           |                   |             |               |
|          | ine         | GL Unit            | -туре               |                       | Amount                     |                 | Organization             |                | *Account          |            | Fund             |            | Budget Entity      |           | Category          |             | State Program |
| 1        |             | 43000              | User                | ~                     | -50.000                    |                 | 4310000000               | ٩              | 605000            | a          | 00006            | Q          | 43010100           | Q         | 000200            | ٩           | 0305010000    |
| 2        |             | 43000              | User                | ~                     | -50.000                    |                 | 4320000000               | Q              | 605000            | Q          | 00007            | Q          | 43100400           | Q         | 000200            | Q           | 0305010000    |
|          |             | 43000              | AR                  |                       | 50.000                     |                 | 4310000000               | Q              | 130100            | a          | 00006            | Q          | 43010100           | Q         | 000200            |             | 0305010000    |
| з        |             |                    |                     |                       |                            |                 |                          |                |                   |            |                  |            |                    |           |                   |             |               |

• Example of using multiple distribution lines on an AR Item to distribute revenue across multiple ChartField coding strings

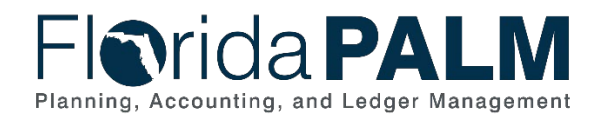

| on       |                                                                                                    |               | p             | 100 0  | an exar     | npie of  | how multi    | ple | distri   | but | ion lir | nes | s may    | / b | e ente        | rec | 1             |
|----------|----------------------------------------------------------------------------------------------------|---------------|---------------|--------|-------------|----------|--------------|-----|----------|-----|---------|-----|----------|-----|---------------|-----|---------------|
| <b>U</b> | a deposit                                                                                                    | to distri     | bute r        | even   | ue if D     | FS rec   | eives payn   | nen | t for l  | _ic | enses   | а   | nd Fe    | ees | acros         | s   |               |
| mu       | Itiple Cha                                                                                                    | rtField o     | coding        | strir  | ngs.        |          |              |     |          |     |         |     |          |     |               |     |               |
|          |                                                                                                    |               |               |        | <u> </u>    |          |              |     |          |     |         |     |          |     |               |     |               |
| FI       | <b>Drida</b> P                                                                                                    | ALM           |               |        |             |          |              |     |          |     |         |     |          |     |               |     |               |
| 0.000    | unting Entries Dec                                                                                                    | and Control   |               |        |             |          |              |     |          |     |         |     |          |     |               |     | New           |
| Acco     | unung Entries Dep                                                                                                    | posit Control |               |        |             |          |              |     |          |     |         |     |          |     |               |     |               |
| Cun      | rency Details                                                                                                    | D             | eposit ID 331 |        |             |          | Payment TEST |     |          | Se  | 1 1     |     |          |     |               |     |               |
|          | Amount                                                                                                    | 100.000 US    | D             |        | ş           |          |              |     |          |     |         |     |          |     |               |     |               |
|          |                                                                                                    |               |               |        |             |          |              |     |          |     |         |     |          |     |               |     |               |
| Dist     | Complete                                                                                                    | • E           | ntry Event    |        | Q,          |          |              |     |          |     |         |     |          |     |               |     |               |
| (8637    | and a state of the state of the |               |               |        |             |          |              |     |          |     |         |     |          |     |               |     |               |
| 6        | Distribution Sequence                                                                                                    | "GL Unit      | Spee          | d Type | Line Amount | Currency | Organization |     | "Account |     | Fund    |     | Category |     | Budget Entity |     | State Program |
| 1        | 1                                                                                                    | 43000         | Q Spee        | d Type | -25.000     | USD      | 4310000000   | Q   | 605000   | Q   | 00001   | Q   | 000200   | Q   | 43010100      | Q   | 03050100      |
| 2        | 2                                                                                                    | 43000         | O Spee        | d Type | -25.000     | USD      | 4320000000   | 0   | 605000   | 0   | 00002   | 0   | 000200   | 0   | 43010200      | 0   | 03050100 0    |
|          |                                                                                                    |               |               |        |             |          |              | ~   |          | ~   |         |     |          | ~   |               | ~   |               |
|          | 3                                                                                                    | 43000         | Q Spee        | d Type | -25.000     | USD      | 4320100000   | Q   | 605000   | ٩   | 00003   | ۹   | 000200   | Q   | 43010300      | Q   | 03050100      |
| 3        |                                                                                                    |               |               |        |             |          |              | 1   |          |     |         |     |          |     |               |     |               |

• Example of using multiple distribution lines on a deposit to distribute revenue across multiple ChartField coding strings

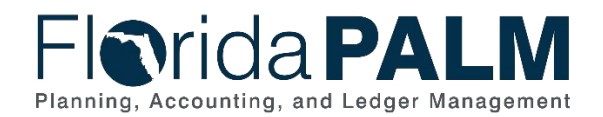

| ne fo<br>i a jo | ollov<br>ourr | ving<br>nal to      | image p<br>distribu | oro\<br>ute | /ides a<br>supply     | n example o<br>expenses a | of k<br>acr | now mult<br>oss mult | iple<br>iple     | distri<br>Char     | bu<br>tF | ition lii<br>ield co | ne<br>od | es ma<br>ling s | ay t<br>trin | be enti<br>Igs. | ered                |
|-----------------|---------------|---------------------|---------------------|-------------|-----------------------|---------------------------|-------------|----------------------|------------------|--------------------|----------|----------------------|----------|-----------------|--------------|-----------------|---------------------|
| FI              | n             | ida                 | PAL                 | М           |                       |                           |             |                      |                  |                    |          |                      |          |                 |              | Add To 🔻        | (L)<br>Notification |
| Head            | ler L         | ines T              | otals Errors        | Ann         | roval                 |                           |             |                      |                  |                    |          |                      |          |                 | 1            | New Window      | Help Per            |
| 1000            | Unit          | 43000<br>Template I | List                |             | Journal ID 000<br>Sea | 0000131<br>ch Criteria    |             | Dat                  | e 12/03<br>Chang | V2021<br>je Values |          |                      |          | Errors O        | nly          |                 |                     |
|                 |               | Inte                | er/IntraUnit        |             | Process Edit          | Journal                   |             | ¥                    |                  | Process            |          |                      | [3       | E (#            | Line         | 10 포            | <u>8</u> ]          |
| -               | Lines         |                     |                     |             |                       |                           |             |                      |                  |                    |          |                      | Pe       | rsonalize       | Find         | en i 🔜          |                     |
| 5               | elect         | Line                | "Unit               |             | "Ledger               | SpeedType                 |             | Organization         |                  | Account            |          | Fund                 |          | Budget Enti     | ty           | Category        |                     |
|                 |               | 1                   | ]43000              | Q           | ACTUALS               |                           | Q           | 4320000000           | q                | 723001             | Q        | 51009                | ٩,       | 40100200        | Q            | 040000          |                     |
|                 |               | 2                   | 43000               | Q           | ACTUALS               |                           | Q           | 4320100000           | q                | 723001             | Q.       | 51009                | a,       | 41100400        | Q            | 040000          |                     |
|                 |               | 3                   | 43000               | ٩           | ACTUALS               |                           | Q           | 4321100000           | Q                | 723001             | Q        | 51009                | Q,       | 40100300        | Q            | 040000          |                     |
|                 |               | 4                   | 43000               | ٩           | ACTUALS               |                           | Q           | 4321200000           | Q                | 723001             | ٩        | 51009                | Q,       | 42170300        | Q            | 040000          |                     |
|                 |               |                     | 4                   |             |                       |                           |             |                      |                  |                    |          |                      |          |                 |              |                 |                     |
| Lin             | ies to a      | dd 1                | •                   | 1           |                       |                           |             |                      |                  |                    |          |                      |          |                 |              |                 |                     |
| Ψ.              | Totals        |                     |                     |             |                       |                           |             |                      | Perso            | nalize   Find      | I I Vi   | ew All   🔁           | 196      | First           | 1            | of 1 🛞 Last     | r.                  |
| Unit            |               | Total Lin           | nes                 |             |                       | Total Debits              |             |                      |                  | Total Cred         | lits     | Journal Stat         | US       | E               | Budget       | Status          |                     |
| 4300            | 0             | 4                   |                     |             |                       | 0.000                     |             |                      |                  | 0.0                | 000      | N                    |          |                 | N            |                 |                     |

• Example of using multiple distribution lines on a journal to distribute supply expenses across multiple ChartField coding strings.

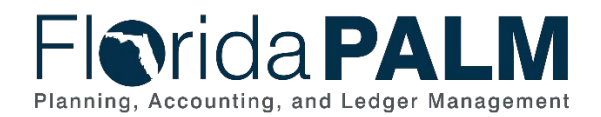

|          |                      |            | , , ,           |                                  | 2010/07/07/07 |     |              |                           |                |                         |
|----------|----------------------|------------|-----------------|----------------------------------|---------------|-----|--------------|---------------------------|----------------|-------------------------|
|          | rida                 | P/         |                 |                                  |               |     |              |                           |                | Add To 👻 🚑<br>Notificar |
| Header   | Lines                | Iotals     | Errors Approval |                                  |               |     |              |                           |                | New Window   Help   F   |
| Un       | it 43000<br>Template | List       | Journa          | ID 0000000131<br>Search Criteria |               |     | Date 1<br>Ct | 2/03/2021<br>hange Values |                | Errors Only             |
|          | In                   | ter/IntraU | Init Proc       | ess Edit Journal                 |               |     | ~            | Process                   | X              | 10 ¥ 1                  |
| - Lines  |                      |            |                 |                                  |               |     |              |                           | Pers           | onalize   Find   💷   🔜  |
| Select   | Line                 | NR         | Base Amount     | "Calculate                       | Budget Date   |     | Reference    | Journal Line D            | escription     | PC Status               |
|          | 1                    |            | -10,000.000     | System Rule 👻                    | 12/03/2021    | I   |              | SUPPLY- GE                | N-LEG- DIST    | Not Distributed         |
|          | 2                    |            | 2,500.000       | System Rule 👻                    | 12/03/2021    | 100 |              | SUPPLY- GE                | N-LEG- DIST    | Not Distributed         |
|          | 3                    | 0          | 2,500.000       | System Rule 👻                    | 12/03/2021    | 33  |              | SUPPLY- GE                | N-LEG- DIST    | Not Distributed         |
| 0        | 4                    | 0          | 5,000.000       | System Rule 👻                    | 12/03/2021    | 1   |              | SUPPLY- GE                | N-LEG- DIST    | Not Distributed         |
|          |                      | 4          |                 |                                  |               |     |              |                           |                |                         |
| Lines to | add 1                | +          |                 |                                  |               |     |              |                           |                |                         |
| Totals   |                      |            |                 |                                  |               |     | P            | ersonalize   Find   V     | iew All 🔄 🔛    | First 🛞 1 of 1 🛞 Last   |
| Unit     | Total L              | ines       |                 |                                  | Total Debits  |     |              | Total Credits             | Journal Status | Budget Status           |
| 43000    | 4                    |            |                 |                                  | 0.000         |     |              | 0.000                     | N              | N                       |

• Example displaying amounts for each journal distribution line

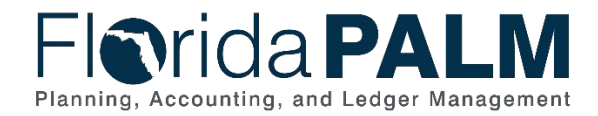

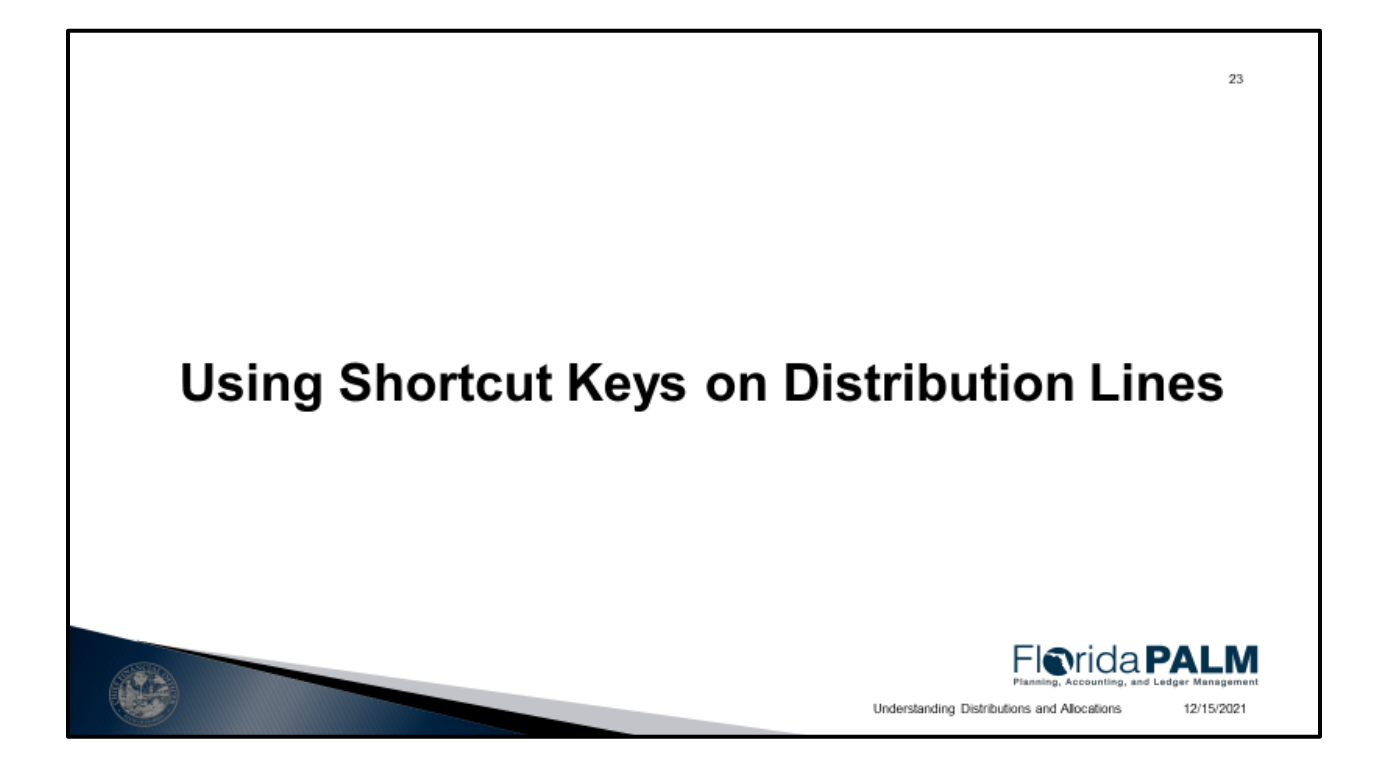

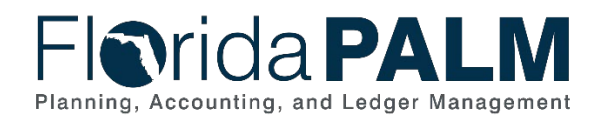

# <page-header><section-header><list-item><list-item><list-item><list-item><list-item><list-item><list-item><list-item><list-item><list-item>

## NOTES:

- Shortcut keys used to support quick, efficient data entry for ChartField values
- Three types of Shortcut Keys:
  - SpeedTypes used for GL Journals and AR Deposits
  - SpeedCharts used for Encumbrances and AP Vouchers
  - Distribution Codes Used for Billing invoices and AR items

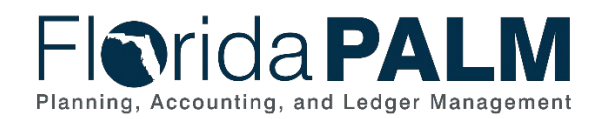

| Shor                 | tcut Key                                                         | Elem     |                            | 25                                                                                                    |
|----------------------|------------------------------------------------------------------|----------|----------------------------|----------------------------------------------------------------------------------------------------|
| Shortcut Key         | Transactions                                                     | Usage    | Setup                      | Key Points                                                                                                    |
| Speed Type           | <ul><li>GL Journals</li><li>AR Deposits</li></ul>                | Optional | Single Line                | <ul> <li>SpeedType Keys are <u>not stored</u> on the <u>online</u><br/>transaction page.</li> <li>SpeedType Keys used on <b>journals</b> <u>are stored</u> on the<br/><u>database</u> for historical reference.</li> <li>SpeedTypes Keys used on <b>AR deposits</b> <u>are not</u> stored<br/>on the <u>database</u> for historical reference.</li> </ul> |
| SpeedChart           | Encumbrances     AP Vouchers                                     | Optional | Single or Multiple<br>Line | <ul> <li>SpeedChart Keys used on encumbrances and<br/>vouchers are <u>neither</u> stored on the <u>online</u> transaction<br/>page or on the <u>database</u> for historical reference.</li> </ul>                                                                                                    |
| Distribution<br>Code | <ul> <li>Billing Invoice</li> <li>AR Pending<br/>Item</li> </ul> | Required | Single or Multiple<br>Line | <ul> <li>Distribution Codes used on invoices are stored on the online transaction page and on the database for historical reference.</li> <li>Distribution Codes used on AR items are neither stored on the online transaction page or on the database for historical reference.</li> </ul>                                                               |
|                      |                                                                  |          |                            | Planning, Accounting, and Ledger Management<br>Understanding Distributions and Allocations 12/15/2021                                                                                                    |

- SpeedTypes, SpeedCharts and Distribution Codes are available for use on specific transactions
- Depending on the shortcut key, the value entered on a transaction to populate ChartField values may or may not be available for reference on the online transaction and/or on the database for historical reference

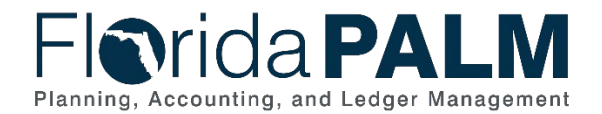

| າortcut Key - Spe                | edTypes                        | 5                       | 2 |
|----------------------------------|--------------------------------|-------------------------|---|
| following image provides an exa  | mple of the Spe                | edType setup page       |   |
| following inlage provideo an exe |                                | ical ype betap page.    |   |
| Elerida                          |                                |                         |   |
| i i filaa                        |                                |                         |   |
| SpeedType                        |                                |                         |   |
|                                  | SetID 43000                    | 121                     |   |
| Sp                               | eedType Key SUPLEXP1           |                         |   |
| Туре с                           | Description Supply Expense Dis | )<br>t 1                |   |
| Organization                     | 4320000000                     | G. CHIEF OF STAFF       |   |
| Account                          | 723001                         | C SUPPLY- GEN-LEG- DIST |   |
| Fund                             | 51009                          | C DMS MOTR VEH OPER TF  |   |
| Budget Entity                    | 40100200                       | C FIN & ADMIN           |   |
| Category                         | 040000                         | Q EXPENSES              |   |
| State Program                    |                                | Q.                      |   |
| PC Business Unit                 |                                | a,                      |   |
| Project                          |                                | ٩                       |   |
| Activity                         |                                | Q                       |   |
| PC Source Type                   |                                | Q.                      |   |
| PC Category                      |                                | Q                       |   |
| PC Subcategory                   |                                | Q.                      |   |
| Contract                         |                                | Q                       |   |
| Other Accumulator 1              |                                | Q.                      |   |
|                                  |                                |                         |   |

• SpeedType Setup Page with values used to set up an example SpeedType

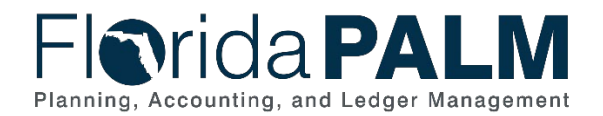

| follow     | ing p             | provides      | an  | examp          | le of a Spe            | eed  | Type be      | eing              | used              | or      | n a jou      | urr    | nal to p       | opulate        | e the        |
|------------|-------------------|---------------|-----|----------------|------------------------|------|--------------|-------------------|-------------------|---------|--------------|--------|----------------|----------------|--------------|
| Dective    | Cha               | artField      | con | IDINALIC       | on on the a            | IStr | ibution I    | ne.               |                   |         |              |        |                |                | _            |
| Flor       | ida               | PAL           | Μ   |                |                        |      |              |                   |                   |         |              |        |                | Add To 👻       | Notification |
| Mandar     | Inne 1            | Totals Errors |     | Internet       |                        |      |              |                   |                   |         |              |        |                | New Window     | Help Persor  |
| Unit       | 43000<br>Template | List          |     | Journal ID 000 | 0000130<br>ch Criteria |      | Da           | le 12/03<br>Chang | /2021<br>e Values |         |              |        | Errors Only    |                |              |
|            | Int               | ler/IntraUnit |     | *Process Edit  | Journal                |      | ¥            |                   | Process           |         |              | 3      | E LI           | ne 10 😨 [      | X            |
| The Lines  |                   |               |     |                |                        |      |              |                   |                   |         |              | Pe     | sonalize   Fin | 1 💷   🔤        |              |
| Select     | Line              | *Unit         |     | *Ledger        | SpeedType              |      | Organization |                   | Account           |         | Fund         |        | Budget Entity  | Category       |              |
|            | 1                 | 43000         | Q   | ACTUALS        | SUPLEXP1               | ۹    | 4320000000   | Q                 | 723001            | Q       | 51009        | Q,     | 40100200       | Q 040000       |              |
|            | 2                 | 43000         | Q   | ACTUALS        | SUPLEXP2               | ٩    | 4320100000   | ٩                 | 723001            | Q       | 61009        | ٩      | 41100400       | Q 040000       |              |
|            | 3                 | 43000         | Q   | ACTUALS        | SUPLEXP3               | ٩    | 4321100000   | ٩                 | 723001            | Q       | 51009        | Q,     | 40100300       | Q 040000       |              |
|            | 4                 | 43000         | Q   | ACTUALS        | SUPLEXP4               | Q    | 4321200000   | ٩                 | 723001            | Q       | 61009        | Q.     | 42170300       | Q 040000       |              |
|            |                   |               | -   |                | _                      |      |              |                   |                   |         |              |        |                |                | ,            |
| Lines to a | dd 1              |               |     |                |                        |      |              |                   |                   |         |              |        | -              |                |              |
| Fotals     | Total Li          | ines          |     |                | Total Debits           |      |              | Persor            | Total Cree        | a i Vie | Journal Stat |        | Parist (d)     | 1 of 1 (k) Las | и            |
| 43000      | 4                 |               |     |                | 10.000.000             |      |              |                   | 10.000            | 100     | N            | card . | (roog          | N              |              |
| 4.3000     | 1                 |               |     |                | 10,000.000             |      |              |                   | 10,000.1          | 100     | N            |        |                | N              |              |

• Example of a journal using SpeedType "SUPLEXP1" to populate the ChartField values on the distribution lines based on the values used to create the "SUPLEXP1" example SpeedType

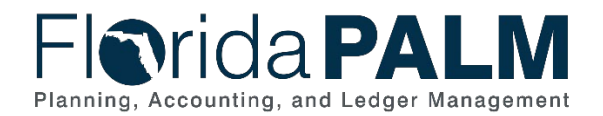

| image               | provi               | ides   | an      | ex | ample         | 0 9 | f th    | e S | Spe   | ed | Char          | ts            | setu                     | p p           | bage.         |         |            |
|---------------------|---------------------|--------|---------|----|---------------|-----|---------|-----|-------|----|---------------|---------------|--------------------------|---------------|---------------|---------|------------|
| Flor                | ida                 | PA     | LM      | ]  |               |     |         |     |       |    |               |               |                          |               |               |         |            |
| SpeedC              | hart                |        |         |    |               |     |         |     |       |    |               |               |                          |               |               |         |            |
|                     | SetID 4             | 3000   |         |    | SpeedChart () | RG1 |         |     |       |    | Eff Dat       | <b>te</b> ()1 | 01/1901                  |               | "Status       | Active  | ž          |
| Security O          | Intion              |        |         |    | Description   |     |         |     |       |    | Definitio     | -             |                          |               | Total Percent | t 100.0 | 00         |
| Univers     One Use | ial (All User<br>er | 16)    |         |    |               |     |         |     |       |    |               |               | Enter Pero<br>Enter Weig | entage<br>hts | 5             |         |            |
| One Per             | mission             |        |         |    |               |     |         |     |       |    | UO            | N             | Q.                       |               |               |         |            |
| Der                 | scription           |        |         |    |               |     |         |     |       |    |               |               |                          |               |               |         |            |
|                     | 0                   | 0      |         |    |               |     |         |     |       |    |               |               |                          |               |               |         |            |
| Speed Ch            | arts                |        |         |    |               |     |         |     |       | 1  | Personalize   | Find          | Vev All                  | 30 I 🗄        | First (a)     | 1-li of | 4 🛞 Last   |
| Charthelds          |                     | 122. 3 | 1.1.1.1 | 1ª | S 1000        |     | 10      |     | -     |    | 2.5.25        |               | 216                      |               |               |         |            |
| Percent             |                     | eight  | GL UNIT |    | organization  |     | Account |     | Fued  |    | Budget Ertity |               | Category                 |               | State Program |         | C DUS UNIT |
| 1                   | 25.00 0.0           | 00000  | 43000   | 9  | 4310000000    | Q   | 742000  | Q   | 00001 | Q  | 53010500      | Q             | 100000                   | Q             | 0305010000    | Q       | 10         |
| 2                   | 25.00 0.0           | 00000  | 43000   | Q  | 4320000000    | ٩   | 702005  | Q   | 00002 | Q  | 53010500      | Q             | 100000                   | Q             | 0305010000    | Q       | 19         |
| 2                   | 25.00 0.0           | 00000  | 43000   | Q. | 4321200000    | 9   | 702005  | q   | 00003 | Q  | 53010500      | 9             | 100000                   | 9             | 0305010000    | Q       | 10         |
| 4                   | 25.00 0.0           | 00000  | 43000   | 9  | 4321200000    | 9   | 702005  | Q   | 00004 | Q  | 53010500      | _Q            | 100000                   | _Q            | 0305010000    | 9       | 9          |

• SpeedChart Setup Page with values used to set up an example SpeedChart

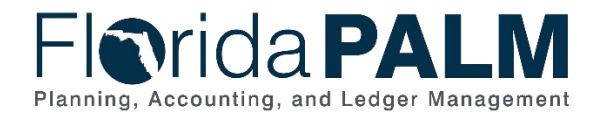

| populate the resp | age provides an example of a SpeedChart being used on a voucher to<br>bective ChartField combination and percentage split on the distribution line.                                                                                                    |
|-------------------|----------------------------------------------------------------------------------------------------|
|                   | Florida PALM                                                                                                    |
|                   | Sennary Belakel Doumen: Invole Information Expression (Decrete Attributes (Droc Summay                                                                                                    |
|                   | Number 1946         COLD         Invester No. 194 (1990-1947)         Monthle No. 1949 (1990-1947)         Monthle No. 1949 (1990-1947)                                                                                                    |
|                   | Leedin MM 0, Baster Hereity<br>'Addess 1 0, Baster 900                                                                                                    |
|                   | Server Action - Dan Calculate Priori                                                                                                    |
|                   | Copy from Source Decument                                                                                                    |
|                   | Investes Lines         The j View AD         First ( a f a f i a ), lost           Use 1         Capy Dean         Bayer(Chart ( COL)         Q           The shart by Colour         Image Texture ( Color ( Color (                                                                                                    |
|                   | v © dation Unes Personate (196) Vec 11 (2) [ ↓ First (), 14-61 (), Unst                                                                                                    |
|                   | GLGMM Derbrage Refe Soletions Assets                                                                                                    |
|                   | Constructionalise and Dearring OLLINE Organization Account Front BougerExisty Category State Program PC 8                                                                                                    |
|                   | 80 EB () 1 25,000 000 40000 (q, 41000000 (q, 14000 (q, 10000 (q, 100000 (q, 10000 (q, 10000 (q, 10000 (q, 10000 (q, 10000 (q, 10000 (q, 10000 (q, 10000 (q, 10000 (q, 10000 (q, 10000 (q, 10000 (q, 10000 (q, 10000 (q, 10000 (q, 10000 (q, 10000 (q, 10000 (q, 10000 (q, 10000 (q, 10000 (q, 10000 (q, 10000 (q, 10000 (q, 10000 (q, 10000 (q, 10000 (q, 10000 (q, 100000 (q, 10000 (q, 100000 (q, 10000 (q, 10000 (q, 10000 (q, 100000 (q, 100000 (q, 100000 (q, 100000 (q, 100000 (q, 100000 (q, 100000 (q, 100000 (q, 100000 (q, 100000 (q, 10000 (q, 100000 (q, 100000 (q, 100000 (q, 100000 (q, 100000 (q, 100000 (q, 100000 (q, 100000 (q, 100000 (q, 100000) (q, 100000 (q, 1000000 (q, 100000) (q, 100000 (q, 100000 (q, 10000) (q, 10000) (q, 10000) (q, 10000) (q, 10000) (q, 100000) (q, 100000) (q, 100000) (q, 10000) (q, 10000) (q, 10000) (q, 10000) (q, 10000) (q, 100000) (q, 100000) (q, 100000) (q, 10000) (q, 10000) (q, 10000) (q, 10000) (q, 10000) (q, 10000) (q, 10000) (q, 10000) (q, 10000) (q, 10000) (q, 10000) (q, 10000) (q, 10000) (q, 10000) (q, 10000) (q, 10000) (q, 10000) (q, 10000) (q, 10000) (q, 10000) (q, 10000) (q, 10000) (q, 10000) (q, 10000) (q, 1000 |
|                   | Image: Constraints         Constraints                                                                                                    |
|                   | Im         D         3         25,000,000         (#10000)         Q,         (#22120000)         Q,         (#221200000)         Q,         (#221200000)         Q,         (#221200000)         Q,         (#221200000)         Q,         (#2212000000)         Q,         (#2212000000)         Q,         (#2212000000)         Q,         (#2212000000)         Q,         (#2212000000)         Q,         (#22120000000000000000000000000000000000                                                                                                    |
|                   |                                                                                                    |

• Example of a voucher using SpeedChart "ORG1" to populate the ChartField values and percentage split on the distribution lines based on the values used to create the "ORG1" example SpeedChart

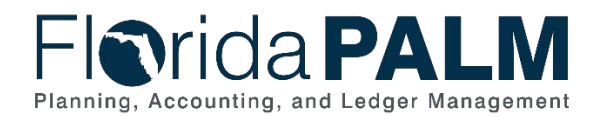

|       | nda                | A     | LM                |          |            |    |               |   |          |          |                    |      |                     |             |             |
|-------|--------------------|-------|-------------------|----------|------------|----|---------------|---|----------|----------|--------------------|------|---------------------|-------------|-------------|
| Dist  | ribution Code      | 0-UD  |                   |          |            |    |               |   |          | Г        | Distribution Cod   |      |                     |             |             |
| Distr | ibution Code Defin | tion  | 43000             |          |            |    |               |   |          | L        | Distribution Cod   | e 4: | 30001<br>Find       | First 🕢 1   | of 1 🕟 Last |
|       | "Effective         | Date  | 01/01/1901        | Ħ        |            |    |               |   |          |          | "Statu             | s A  | ctive 🗸             | ]           | +           |
|       | "Descri            | ption | Revenue di        | stributi | ion licens | es |               |   |          |          |                    |      |                     |             |             |
|       | Short Descri       | ption | Revenue           |          |            |    |               |   |          |          |                    |      |                     |             |             |
|       | "Distribution      | Туре  | Revenue           |          |            |    | ~             |   | Con      | ntract I | Liability Dist Cod | e    |                     | 2           |             |
|       | nartField Values   |       |                   |          |            |    |               |   |          |          | Personalize        | Fin  | d   💷   🔜           | First 🕢 1 c | of 1 💿 Last |
| CI    |                    |       |                   |          | fund       |    | Budget Entity |   | Category |          | State Program      |      | PC Business<br>Unit | Project     |             |
| CI    | Organization       | 14    | Account           |          | 4114       |    |               |   |          |          |                    |      |                     |             |             |
| CI    | Organization       | · ·   | Account<br>305000 |          | 00004      | Q  | 43010100      | Q | 000200   | Q        | 0305010000         | Q    | Q                   |             | Q           |

• Distribution Code Setup Page with values used to set up an example Distribution Code

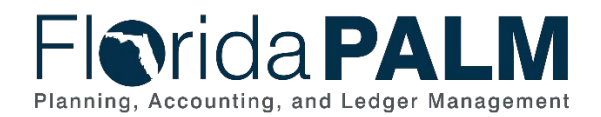

| e the respe                      | ctive ChartFi                 | eld com              | binatio         | n on th             | e distrib                | oution lin       | ie.                   | .g           |
|----------------------------------|-------------------------------|----------------------|-----------------|---------------------|--------------------------|------------------|-----------------------|--------------|
|                                  |                               | 0.0. 0011            | 2               |                     | 0.0011                   |                  |                       |              |
| FICINICA                         |                               |                      |                 |                     |                          |                  |                       |              |
| Header - Info 1                  | ing - Info 1 Revenue Distribu | ition                |                 |                     |                          |                  |                       |              |
| Unit 43000<br>Invoice MISC000306 | Bill To 00000<br>UG Co        | 00157<br>Instruction | Pretax Amt      | 100,000<br>Max Rows | 100 USD                  |                  |                       |              |
| Bill Line                        |                               |                      |                 |                     |                          |                  | Find   View All First | I of 1  Last |
| Seq 1                            | Line 1<br>Identifier BUI,     | LNOSE5               | Net E           | cription Bull Nose  | 100<br>• Term - Med Cost | SA               |                       |              |
| BI Creates GL Acct E             | Entries                       |                      |                 |                     |                          |                  |                       |              |
| Bill Line Distribu               | tion - Revenue                | Personalize          | Find   View All | i 🖉 i 📑 👘 Fie       | t 🛞 1-2 of 2 🤅           | East             |                       |              |
| Code Code                        | Crganization                  | Account              | Fund            | Budget Entity       | Category                 | PC Business Unit | Project               | Activity     |
| # = 430001                       | Q 4310000000                  | a 606000 a           | 00004 Q         | 43010100            | 000200                   | L                |                       | ٩            |
| 430002                           | Q. 4320000000                 | Q 600000 Q           | 00005 Q         | 40200100            | 000200                   |                  |                       | a +          |
|                                  |                               |                      |                 |                     |                          |                  |                       |              |

• Example of a billing invoice using Distribution Code "430001" to populate the ChartField values on the distribution lines based on the values used to create the "430001" example Distribution Code

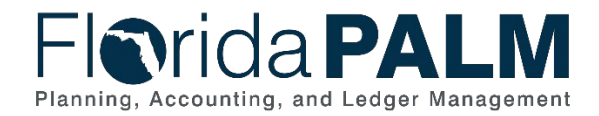

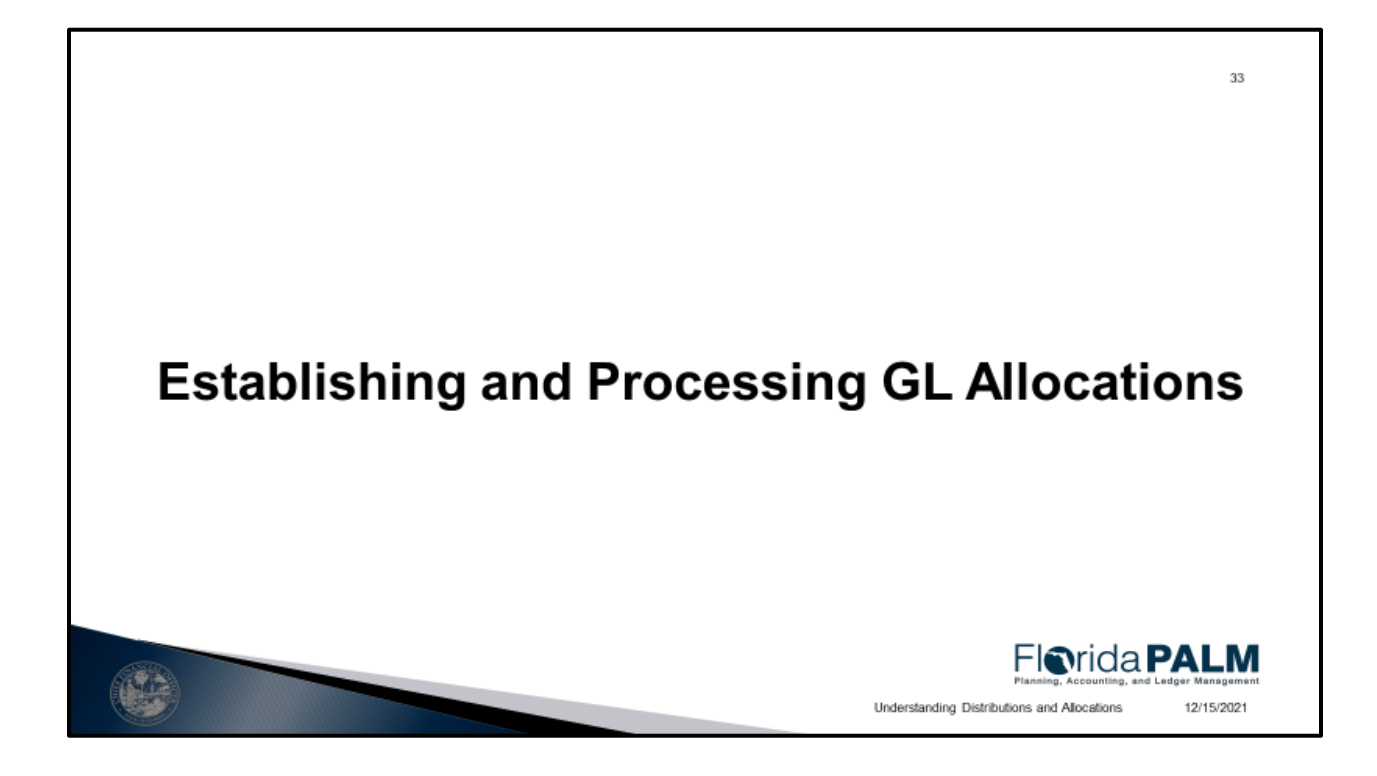

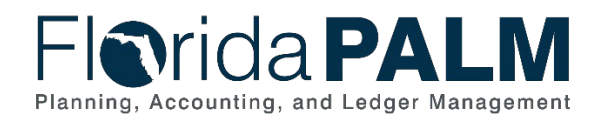

34

## **Basic Elements of a GL Allocation**

- · GL Allocations leverage the following basic elements to allocate costs:
  - Allocation Type: This is the calculation method for the pool and basis and describes how the basis is used to distribute the pool amounts to the target.
  - **Pool:** The amount(s) to be allocated. This amount can originate from a ledger or table, or you can specify a fixed amount.
  - · Basis: Determines how and in what proportion the pool amounts are distributed to the various targets.
  - · Target: This is the destination where the amounts are allocated.
  - Offset: Entries that balance the targets. These entries reflect the clearing of pool amounts as they are transferred to the targets or amounts that offset the target.
  - Amount Fields: Determine the mapping of the amount fields between the pool, basis, and target records.
- Allocation journals created from the allocation process do not redistribute the allocated expenses/revenues back to source module transactions (i.e., AP voucher, AR deposit).

<u>Note</u>: Allocations will be established and maintained at an enterprise level as they require functional knowledge, time and resources to configure and test prior to implementing in Production.

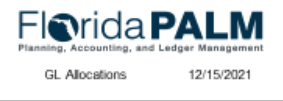

## NOTES:

- Elements used with GL Allocations:
  - o Allocation Type
  - o **Pool**
  - o Basis
  - Target
  - o Offset
  - Amount Fields
- Allocation Journals created from allocation process do not redistribute allocated expenses/revenues back to source module transactions
- Allocations will be established and maintained at the enterprise level

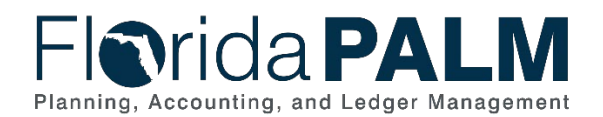

| makes payment for rer<br>month. | ntal costs of Summit East                                                |
|---------------------------------|--------------------------------------------------------------------------|
|                                 |                                                                          |
| o each Division/Bureau          | utilizing space within the                                               |
| square footage each D           | ivision/Bureau occupies.                                                 |
| Square Footage                  | % of Square Footage                                                      |
| 4558                            | 9%                                                                       |
|                                 | • / •                                                                    |
| 28788                           | 57%                                                                      |
| 28788<br>12500                  | 57%<br>25%                                                               |
| 28788<br>12500<br>4500          | 57%<br>25%<br>9%                                                         |
| :                               | square footage each D<br>Square footage each D<br>Square Footage<br>4558 |

• Example of establishing an allocation to allocate rent costs across multiple organizations

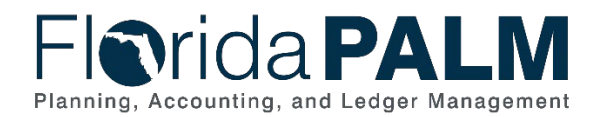

| ayment of \$2  | 200,000 is identified          | by Account 7        | 00000 and Fund 22501                 | l               |
|----------------|--------------------------------|---------------------|--------------------------------------|-----------------|
| Florida        | PALM                           |                     |                                      |                 |
| Type Pool Bas  | s Target Offset Output Options | Bound Options Batch | Records Amount Fields                |                 |
|                | SetiD 43000                    | Step RENT1          |                                      |                 |
| Effective Date |                                |                     | Find View All First                  | ( 1 of 1 ) Last |
| Pool Record    | Effective Date 01/01/1901      | Status Active       | Description DFS Rent Allocation      | - 1             |
| "Po            | al Record Type Ledger Group    | ~                   | Pool Ledger ACTUALS                  |                 |
| Zero Pool      | Amount Option Select Next Pool | ~                   | Pool factor 100.0000                 |                 |
| Pool Fields    |                                |                     | Find View 1 First @                  | 1-2 of 2 🕞 Last |
|                | "Field Name Account            | ~                   |                                      | + -             |
| - How Specif   | Selected Datall Value          | an O Selected 1     | Renne of Values                      |                 |
| Specify Values | /Range of Values/Tree Nodes    |                     | Find   View All [20] [20] First @ .  | iof 1 🕞 Last    |
| Value          | -                              | то                  |                                      |                 |
| 700000         |                                | Q                   |                                      | • -             |
|                | *Field Name Fund               | ¥ .                 |                                      |                 |
| How Specific   | -                              |                     |                                      |                 |
|                | Selected Detail Value          | es OSelected 1      | ree Nodes Range of Values            |                 |
| Value          | Range of Values/Tree Nodes     | To                  | Find   View All   Lat   I B Find (4) | or 1 () Last    |
| 22601          |                                |                     |                                      | (F) (F)         |

• The allocation Pool page reflects the amounts to be allocated by defining the selection criteria used to select transactions to allocate from

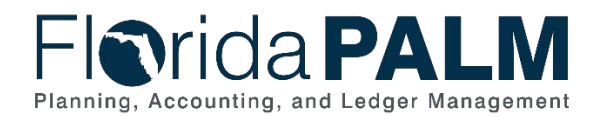

| e percent      | age of utilization is setu       | up for each (     | Organization C          | Code                      |                 |
|----------------|----------------------------------|-------------------|-------------------------|---------------------------|-----------------|
|                | DALM                             |                   |                         |                           |                 |
| Inda           |                                  |                   |                         |                           |                 |
| pe Pool Ba     | sis Jarget Offset Output Options | Round Options Bat | ch Records Amount Field | da                        |                 |
|                | SetID 43000                      | Step RENT1        |                         |                           |                 |
| Effective Date |                                  |                   |                         | Find   View All First     | a 1 of 1 D Last |
|                | Effective Date 01/01/1901        | Status Active     | Descriptio              | on DFS Rent Allocation    | <b>.</b>        |
| Tasis Reco     | rd                               |                   |                         |                           |                 |
|                | Basis Record Type Ledger Group   | ~                 | Basi                    | s Ledger ACTUALS          |                 |
|                | Time Span                        |                   | "Basis fact             | or 100.0000               |                 |
|                | Zero Basis Stop Processing       | Ŷ                 |                         |                           |                 |
| Basis Fields   |                                  |                   |                         | Find   View All First 🕢   | 1 of 1 🛞 Last   |
|                | "Field Name Organization         | ~                 |                         |                           | æ =             |
| - How Spe      | tified                           |                   |                         |                           |                 |
|                | Selected Detail Values           | Selecte           | d Tree Nodes            | Range of Values           |                 |
| Specify Valu   | es/Range of Values/Tree Nodes    |                   | Find   Vie              | wAll [20] 🔜 First 🏤 1-4 o | of 4 🛞 Last     |
| Value          | To                               |                   | Exceptions              |                           |                 |
| 4310000000     | a                                |                   |                         | 9.00                      |                 |
| 4321100000     | 9                                |                   | Q Details               | 57.00                     | <b></b>         |
| 4321101000     | a .                              |                   | Q Details               | 25.00                     | •               |
| 4321300000     | a.                               |                   | Q Details               | 9.00                      | + -             |

• The Basis page determines the percentage and how Pool amounts are distributed to the various targets

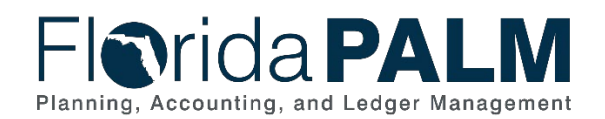

| ayment across | the respective | ChartFields. |                  |          |              |
|---------------|----------------|--------------|------------------|----------|--------------|
| Organization  | Account        | Fund         | Budget<br>Entity | Category | Amount       |
| 4310000000    | 700000         | 22501        | 43600100         | 040000   | \$18,106.70  |
| 4321100000    | 700000         | 22501        | 43600100         | 040000   | \$114,360.62 |
| 4321101000    | 700000         | 22501        | 43600100         | 040000   | \$49,656.38  |
| 4321300000    | 700000         | 22501        | 43600100         | 040000   | \$17,876.30  |
| Total         |                |              |                  |          | \$200,000.00 |

• This table shows the expected result of the allocation, spreading the total rent payment across the respective ChartFields

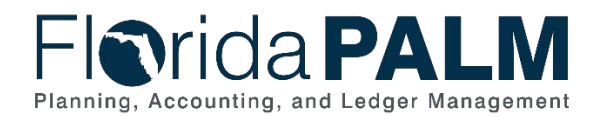

| he image below            | shows the            | setup of            | the ChartFields used to               | o record the allo                | cated \$200,00        |
|---------------------------|----------------------|---------------------|---------------------------------------|----------------------------------|-----------------------|
|                           |                      |                     |                                       |                                  |                       |
| Florida P                 | ALM                  |                     |                                       |                                  |                       |
| Type Pool Basis T         | met Offset Ou        | tout Ontions Row    | od Ontions Batch Records Amount Field | s                                |                       |
| Table   Foot   Basis   14 | SettD 43000          | that obtions    For | Step DENT1                            | 2                                |                       |
| Effective Date            | 5665 43565           |                     | Step ALIET                            | Find   View All                  | First 🕢 1 of 1 🛞 Last |
| Effectiv                  | e Date 01/01/1901    |                     | Status Active Des                     | cription DFS Rent Allocation     | + -                   |
| Target Reco               | d Type Journal Recor | ds                  | ✓ Target                              | Ledger ACTUALS                   |                       |
| Tim                       | e Span PER           | a                   |                                       |                                  |                       |
| Basis Sp                  | an Opt Combine Peri  | ods for Basis       | ✓ Target S                            | pan Opt Divide Target Across Per | ioda 🗸                |
| Specify Field Values      |                      |                     | Personalize   Fin                     | d   View All   🖉   🔜 🛛 First     | 🔹 1-5 of 5 🛞 Last     |
| "Field Name               | *Sou                 | rce                 | Field Mapping                         | Value / Mask                     |                       |
| Account                   | Y Poo                | × ×                 | ~                                     |                                  | •                     |
| Budget Entity             | ✓ Val                | • •                 |                                       | 43600100                         | · · ·                 |
| Organization              | ✓ Bar                | iis 👻               | ~                                     |                                  | • -                   |
| Fund                      | ✓ Val                | ue v                |                                       | 20301                            | c 💌 🖃                 |
| Category                  | ✓ Vali               | ie v                |                                       | 040000                           | c 🛨 🖃                 |
|                           |                      |                     |                                       |                                  |                       |
|                           |                      |                     |                                       |                                  |                       |

• The allocation Target page defines the destination (i.e., ChartField Coding values) where the amounts are allocated for the journals that are generated by the allocation process

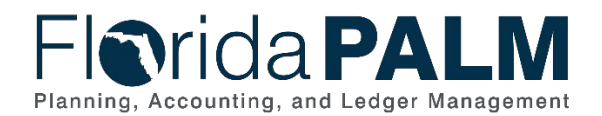

| ne ronowing in       | nage pro        | ovides an exa    | ample of how            | the Offs          | et balances the alloca                 | tion entry      |
|----------------------|-----------------|------------------|-------------------------|-------------------|----------------------------------------|-----------------|
| sing the data f      | rom the         | Pool.            |                         |                   |                                        |                 |
| Florida P            | ALN             |                  |                         |                   |                                        |                 |
| Type Pool Basis      | Target Offse    | t Qutput Options | Round Options Batch Rec | rds Amount        | Fields                                 |                 |
|                      | SetID 4         | 3000 Step        | RENT1                   |                   |                                        |                 |
| Effective Date       |                 |                  |                         |                   | Find   View All First                  | 🕢 1 of 1 🛞 Last |
| E Offset Record      | ffective Date 0 | 1/01/1901 Status | Active                  | Description       | n DFS Rent Allocation                  |                 |
| Offset               | Record Type 🗍   | ournal Records   | *                       | Offset Ledger     | r ACTUALS                              |                 |
| Specify Field Values |                 |                  |                         | Personalize   Fin | nd   View All   🔝   📴 🛛 First 🕢 1-5 of | 5 🛞 Last        |
| *Field Name          |                 | *Source          | Field Mapping           |                   | Value / Mask                           |                 |
| [Account             | ~               | Pool V           | [                       | ۷                 |                                        | <b>E</b>        |
| Fund                 | ~               | Pool V           | [                       | *                 |                                        | • =             |
| Budget Entity        | ×               | Pool V           | C                       | v                 |                                        | •               |
| Category             | ~               | Pool V           | [                       | ~                 |                                        | <b>±</b>        |
| Organization         | ~               | [Pool ~]         |                         | ~                 |                                        | + -             |
|                      |                 |                  |                         |                   |                                        |                 |

• The allocation Offset page defines the entries that balance the targets. These entries reflect the clearing of Pool amounts as they are transferred to the targets or amounts that offset the target

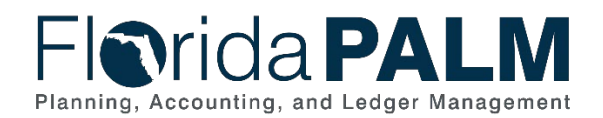

| The following table depicts the allocated allocation is performed. | portion of the total \$200,0 | 00 rent payment after the |
|--------------------------------------------------------------------|------------------------------|---------------------------|
| Organization                                                       | % of Square Footage          | Allocated Portion of Rent |
| 431000000 – Chief Financial Officer                                | 9%                           | \$18,170                  |
| 4321100000 – Office of Communications                              | 57%                          | \$114,361                 |
| 4321101000 – Office of Publications                                | 25%                          | \$49,656                  |
| 4321300000 – Office of Cabinet Affairs                             | 9%                           | \$17,876                  |
| Total                                                              | 100%                         | \$200,000                 |
|                                                                    |                              |                           |

• This table shows the allocated portion of the total rent payment for each organization

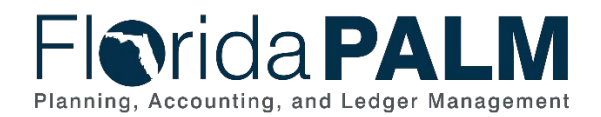

| ne bel     | low in   | nage refle    | cts          | s the jo      | urnal entry o  | re | ated    | fro | m the             | e R     | Rent All        | oca          | ation p  | roc           | cess.              |    |
|------------|----------|---------------|--------------|---------------|----------------|----|---------|-----|-------------------|---------|-----------------|--------------|----------|---------------|--------------------|----|
|            | ida      |               | Л            |               |                |    |         |     |                   |         |                 |              |          |               |                    |    |
| Header     | line     | Totals Error  | 0.000        | Incent        |                |    |         |     |                   |         |                 |              |          |               |                    | _  |
| Unit 43000 |          | Torus From    | J            | ournal ID 000 | 0000132        |    |         |     | Date 12/          | 03/20   | 21              |              | D (      | Frrors        | Only               |    |
|            | Int      | ter/IntraUnit |              | Process Edit  | Journal        |    |         | -   | Cha               | nge v   | Process         |              | [2]      | <b>(x</b> )   | Line 10 (\$        |    |
| - Lines    |          |               |              |               |                |    |         |     |                   |         |                 |              | Perso    | malize        | e   Find   (29   🔤 |    |
| Select     | Line     | *Unit=        |              | *Ledger       | Organization • |    | Account |     | Fund              |         | Budget Entity   | e            | Calegory |               | Base Amount        |    |
|            | 1        | 43000         | a            | ACTUALS       | 4310000000     | a, | 700000  | a   | 20301             | Q       | 43600100        | Q            | 040000   | Q             | 18,106.700         | ī  |
| 0          | 5        | 43000         | a            | ACTUALS       | 4320000000     | a  | 700000  | a   | 22501             | Q       | 43010100        | a            | 040000   | Q             | -200,000 000       | i  |
| 0          | 2        | 43000         | a            | ACTUALS       | 4321100000     | a  | 700000  | Q   | 20301             | Q       | 43600100        | a            | 040000   | Q             | 114,360.620        | ī  |
| 0          | 3        | 43000         | a            | ACTUALS       | 4321101000     | a  | 700000  | a   | 20301             | Q       | 43600100        | a            | 040000   | a             | 49,656 380         | 1  |
| 0          | 4        | 43000         | a            | ACTUALS       | 4321300000     | a  | 700000  | ٩   | 20301             | a       | 43600100        | a            | 040000   | a             | 17,876,300         |    |
| Lines to   | add 1    | • •           |              |               |                |    |         |     |                   |         |                 |              |          |               |                    |    |
| - Totals   |          |               |              |               |                |    |         |     | Per               | sonaliz | ce   Find   Vie | w All        | 1 @ 1 📖  | Firs          | it 🛞 1 of 1 🛞 Li   | 35 |
| Unit       | Total Li | ines          | Total Debits |               |                |    |         |     | Total Credits Jou |         | Jour            | urnal Status |          | Budget Status |                    |    |
| 43000      | 6        |               | 200,000.000  |               |                |    |         |     | 200,000.000       |         |                 | N            |          | N             |                    |    |

• The journal created from the allocation process records the ChartField Coding string and amounts based on the allocation Basis, Target, and Offset definitions

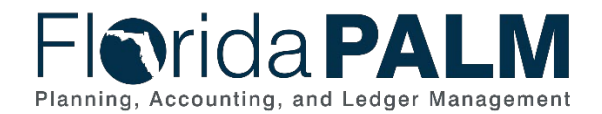

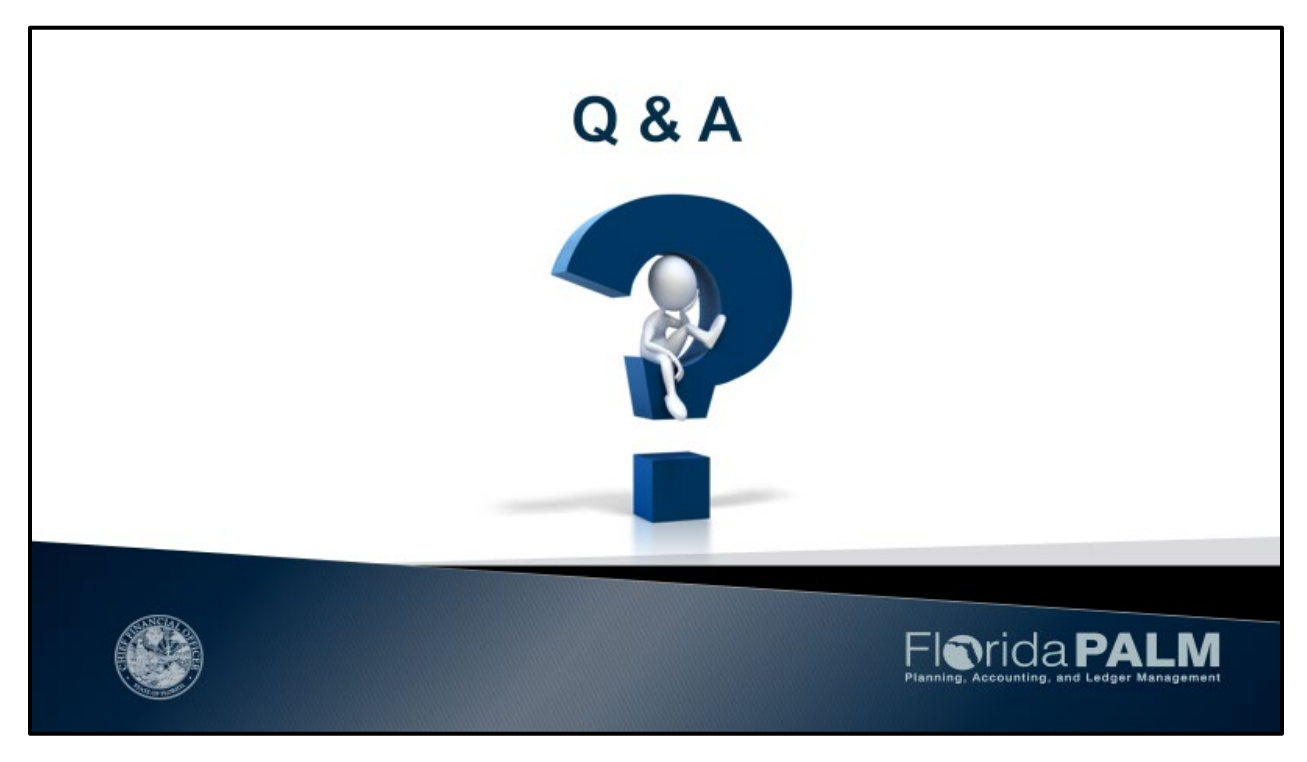

 View collective resources for Module Workgroups, including a consolidated list of Questions and Answers from this session, posted on the <u>Module Workgroups</u> page of the Florida PALM Website

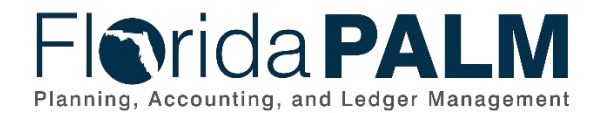

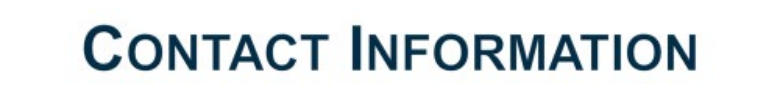

CONTACT US FLORIDAPALM@MYFLORIDACFO.COM

PROJECT WEBSITE WWW.MYFLORIDACFO.COM/FLORIDAPALM/

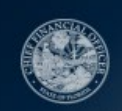

Figrida PALM Planning, Accounting, and Ledger Management 12/07/2021